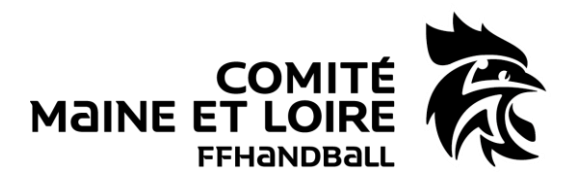

Comment remplir une FDME ?

# Sommaire :

PHASE 1 : A faire avant la rencontre

## **IMPORTATION DES DONNEES**

PHASE 2 : A faire pendant la rencontre

AVANT LE MATCH PENDANT LE MATCH A LA FIN DU MATCH

PHASE 3 : A faire après la rencontre

## **EXPORTATIONS DES DONNEES**

# Lexique :

- FDME = Feuille de match électronique
- GDME = Gestion de match électronique
- INV = Identité Non Vérifiée
- COC = Commission d'organisation des compétitions
- T-M = Temps-Morts

#### COMITÉ DÉPARTEMENTAL DE HANDBALL DU MAINE-ET-LOIRE

Maison des Sports 7, Rue Pierre de Coubertin BP 43527 - 49130 Les Ponts-de-Cé

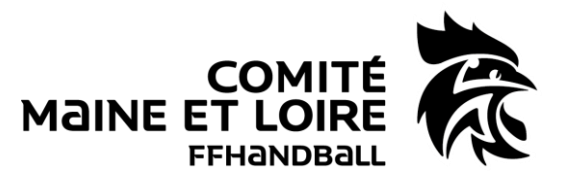

### PHASE 1 : A faire avant la rencontre

Au domicile du secrétaire ou au siège du club, connexion internet obligatoire avec code GestHand.

## **IMPORTATION DES DONNEES :**

Mettre à jour la base de données dans les 24 heures qui précèdent la rencontre afin que les données soient à jour (qualification des joueurs, désignation des arbitres...).

PHASE 2 : A faire pendant la rencontre

### AVANT LE MATCH :

#### 1 – Mettre sous tension l'ordinateur et lancer le logiciel « Saisie Feuille Hand »

En cas d'impossibilité d'utilisation, merci d'utiliser une feuille de match papier en trois exemplaires.

Les juges-arbitres indiqueront les causes de ce dysfonctionnement.

#### 2 – Rechercher la feuille de match

| Selection Feuille                           |   |          |       |                |                |          | - 5            | • • •          | × |
|---------------------------------------------|---|----------|-------|----------------|----------------|----------|----------------|----------------|---|
| Ligue : 6200000-LIGUE DES PAYS DE LA LOIRE  | - | •        |       | septe          | embre          | 2019     |                | Þ              |   |
| Comité : 6249000-COMITE DU MAINE ET LOIRE   | - | lun.     | mar.  | mer.           | jeu.           | ven.     | sam.           | dim.           |   |
| Club : 6249071-HANDBALL CLUB MAINE ET LOIRE | • | 2        | 3     | 4              | 5              | 6        | 7              | 8              |   |
|                                             |   | 9<br>16  | 10    | 11<br>18       | 12<br>19       | 13<br>20 | 14<br>21       | 15<br>22       |   |
|                                             |   | 23<br>30 | 24    | <b>25</b><br>2 | <b>26</b><br>3 | 27<br>4  | <b>28</b><br>5 | <b>29</b><br>6 |   |
|                                             |   | 17/09    | /2019 |                |                |          |                |                |   |
|                                             |   |          |       |                |                |          |                |                |   |
|                                             |   |          |       |                |                |          |                |                |   |
|                                             |   |          |       |                |                |          |                |                |   |
|                                             |   |          |       |                |                |          |                |                |   |
| Saisie Fenille Abandon                      |   |          |       |                |                |          |                |                |   |
|                                             |   |          |       |                |                |          |                |                |   |

Les FDME du jour s'affichent, il faut trouver la bonne feuille de match dans la liste.

| •       |                                                          | sept                                                                                                    | tembr                                                                                                    | e 2019                                                                                                    |                                                                                                    | ▶                                                                                                    |                                                                                                    |
|---------|----------------------------------------------------------|----------------------------------------------------------------------------------------------------|----------------------------------------------------------------------------------------------------|----------------------------------------------------------------------------------------------------|----------------------------------------------------------------------------------------------------|----------------------------------------------------------------------------------------------------|----------------------------------------------------------------------------------------------------|
| lun.    | mar.                                                     | mer.                                                                                                    | jeu.                                                                                                    | ven.                                                                                                    | sam.                                                                                                    | dim.                                                                                                    |                                                                                                    |
| 26<br>2 | 27                                                       | 28<br>4                                                                                                    | 29<br>5                                                                                                    | 30<br>6                                                                                                    | 31                                                                                                    | 1                                                                                                    |                                                                                                    |
| 9       | 10                                                       | 11                                                                                                    | 12                                                                                                    | 13                                                                                                    | 14                                                                                                    | 15                                                                                                    |                                                                                                    |
| 16      | (17)<br>(17)                                             | 18                                                                                                    | 19                                                                                                    | 20                                                                                                    | 21                                                                                                    | 22                                                                                                    |                                                                                                    |
| 30      | 1                                                        | 20                                                                                                    | 3                                                                                                    | 4                                                                                                    | 5                                                                                                    | 6                                                                                                    |                                                                                                    |
| 17/0    | 9/2019                                                   |                                                                                                    |                                                                                                    |                                                                                                    |                                                                                                    |                                                                                                    |                                                                                                    |
| DIRE 2  | 2 (1) 10/                                                | CUJN                                                                                                    | V                                                                                                    | •                                                                                                    | ·                                                                                                    |                                                                                                    |                                                                                                    |
|         |                                                          |                                                                                                    |                                                                                                    |                                                                                                    |                                                                                                    |                                                                                                    |                                                                                                    |
|         |                                                          |                                                                                                    |                                                                                                    |                                                                                                    |                                                                                                    |                                                                                                    |                                                                                                    |
|         |                                                          |                                                                                                    |                                                                                                    |                                                                                                    |                                                                                                    |                                                                                                    |                                                                                                    |
|         |                                                          |                                                                                                    |                                                                                                    |                                                                                                    |                                                                                                    |                                                                                                    |                                                                                                    |
|         |                                                          |                                                                                                    |                                                                                                    |                                                                                                    |                                                                                                    |                                                                                                    |                                                                                                    |
|         |                                                          |                                                                                                    |                                                                                                    |                                                                                                    |                                                                                                    |                                                                                                    |                                                                                                    |
|         | Iun.<br>26<br>2<br>9<br>16<br>23<br>30<br>1770<br>)IRE 2 | Iun     mar.       26     27     2     3       9     10     16     17       23     24     30     1     17/09/2019       IRE 2 (1) IOA     IRE 2 (1) IOA     IRE     IOA | Iun     mar     mer       20     27     28       4     9     10     11       16     17     18     23       24     24     25     30     1       1709/2015     1     2     10     11       18     23     24     25     30     1     2       1709/2015     11     10     17     11     11     11     11     11     11     11     11     11     11     11     11     11     11     11     11     11     11     11     11     11     11     11     11     11     11     11     11     11     11     11     11     11     11     11     11     11     11     11     11     11     11     11     11     11     11     11     11     11     11     11     11     11     11     11     11     11     11     11 | Immon     mer.     jeu.       28     27     28     27       28     23     4     5       9     10     11     12       16     102     18     19       23     24     25     26       30     1     2     3       17/09/2019     11     12     3 | Immar     septembre 2019       Iun     mar     mer     jeu     ven       2     3     4     5     6       9     10     11     12     13       16     170     18     19     20       23     24     25     26     27       30     1     2     3     4       17/09/2019     1     12     3     4       17/09/2019     1     2     3     4 | Inn     mar.     mer.     jeu.     ven.     sam.       10     mar.     mer.     jeu.     ven.     sam.       2     2     28     29     ven.     sam.       10     11     12     13     14       16     17     18     19     20     34     5       30     1     2     3     4     5     17     28       30     1     2     3     4     5     17     18     19     20     14     5       17/09/2019     V     V     V     V     V     V     V     V     V | Ion     mar     mor     jeu     ven     sam     din       10     72     28     28     98     31     1       12     3     4     5     6     7     8       9     10     11     12     13     14     15       16     17     18     19     20     22     22     23     24     25     26     27     28     29     30     1     2     3     4     5     6     17     17     170/3/2019     12     22     23     24     25     26     27     28     29     30     1     2     3     4     5     6     17     17/09/2019     17/09/2019     17/09/2019     12     23     4     5     6     17     13/14     15     16     17     13/14     15     5     17     17/19/2/019     17     13/14     15     16     17     13/14     15     17     17/19/2/019 |

#### COMITÉ DÉPARTEMENTAL DE HANDBALL DU MAINE-ET-LOIRE

Maison des Sports 7, Rue Pierre de Coubertin BP 43527 - 49130 Les Ponts-de-Cé

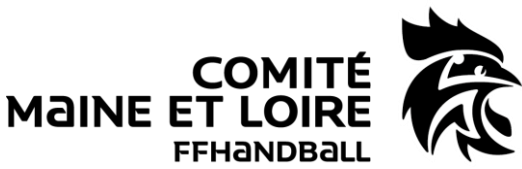

Pour ouvrir la FDME, appuyer sur le bouton « Saisie Feuille »

| 8                         |                                                                                                    |                            | F6249400 | 01 - Saisie Feuill   | е     |          |                    |                       |      |  |  |  |  |  |
|---------------------------|----------------------------------------------------------------------------------------------------|----------------------------|----------|----------------------|-------|----------|--------------------|-----------------------|------|--|--|--|--|--|
| Feuille de Match          |                                                                                                    |                            |          |                      |       |          |                    |                       |      |  |  |  |  |  |
| <b>*</b>                  | FEUILLE I                                                                                             | DE MATC                    | HANDB    | ALL CLUB MAINE ET LO | IRE 1 | HAI      | NDBALL CLU         | B MAINE ET LOIF       | 8E 2 |  |  |  |  |  |
| FFHandBall                | FFHANDBALL COMITE DU MAINE ET LOIRE 0                                                                 |                            |          |                      |       |          |                    |                       |      |  |  |  |  |  |
| HANDBA                    | HANDBALL CLUB MAINE ET LOIRE 1 / HANDBALL CLUB MAINE ET LOIRE 2                                       |                            |          |                      |       |          |                    |                       |      |  |  |  |  |  |
| Code Groupe<br>F624940001 | Competition Phase-Groupe Competition Phase-Groupe   F624940001 J1 du 21/09/19 au 21/09/19             |                            |          |                      |       |          |                    |                       |      |  |  |  |  |  |
| Code Rencontre            | Bencontre     Lieu de la Rencontre       21/09/2019     17:00     13 RUE FERDINAND VEST 49800 TRELAZE |                            |          |                      |       |          |                    |                       |      |  |  |  |  |  |
| Vérification Saisie Feui  | Vérification Saisie Feuille                                                                           |                            |          |                      |       |          |                    |                       |      |  |  |  |  |  |
| Officiels HANDBALL CLU    | B MAINE ET LOIRE 1 HANDBALL CLU                                                                       | IB MAINE ET LOIRE 2 Résult | ats      |                      |       |          |                    |                       |      |  |  |  |  |  |
|                           | Désigné                                                                                               | Nom                        | Prénom   | Licence              | Туре  | I.NV     | Indemnité<br>kilom | Indemnité<br>fonction |      |  |  |  |  |  |
| X Secrétaire              |                                                                                                    |                            |          |                      |       | П        |                    |                       |      |  |  |  |  |  |
| X Chronométreur           |                                                                                                    |                            |          |                      |       |          |                    |                       |      |  |  |  |  |  |
| X Respons. Salle          |                                                                                                    |                            |          |                      | _     | -        |                    |                       |      |  |  |  |  |  |
| X Speaker                 |                                                                                                    |                            |          |                      |       |          |                    |                       | _    |  |  |  |  |  |
| V luceur Table            |                                                                                                    |                            |          | _                    |       |          |                    |                       |      |  |  |  |  |  |
| Juge.Supervis             |                                                                                                    |                            |          |                      |       |          | <u> </u>           |                       |      |  |  |  |  |  |
| X June Arbitre 1          |                                                                                                    |                            |          | _                    |       |          |                    |                       |      |  |  |  |  |  |
| X Juge Arbitre 2          |                                                                                                    |                            |          |                      |       | П        | <u> </u>           |                       |      |  |  |  |  |  |
| X Accomp. J.A             |                                                                                                    |                            |          |                      |       | П        |                    |                       | _    |  |  |  |  |  |
|                           |                                                                                                    |                            |          |                      |       | <u> </u> |                    |                       |      |  |  |  |  |  |
| Juge Arbitre Désign       | é 🛈 Désignation: Cl                                                                                   | DA49                       |          |                      |       |          |                    |                       |      |  |  |  |  |  |
| Juge Arbitre Neutr        | e C                                                                                                   |                            |          |                      |       |          |                    |                       |      |  |  |  |  |  |
| Juge Arbitre Clu          | b C                                                                                                   |                            |          |                      |       |          |                    |                       |      |  |  |  |  |  |
| Tirage au Sor             | t O                                                                                                   |                            |          |                      |       |          |                    |                       |      |  |  |  |  |  |
|                           |                                                                                                    |                            |          |                      |       |          |                    |                       |      |  |  |  |  |  |
|                           |                                                                                                    |                            |          |                      |       |          |                    |                       |      |  |  |  |  |  |
|                           |                                                                                                    |                            |          |                      |       |          |                    |                       |      |  |  |  |  |  |
|                           |                                                                                                    |                            |          |                      |       |          |                    |                       |      |  |  |  |  |  |

#### 3 – Saisie et vérification des données pré remplies

Cette feuille reprend toutes les données relatives au match.

#### 3.1 – Les équipes

Les officiels de table demandent à chaque officiel de compléter la FDME

Chaque officiel responsable complète l'onglet réservé à son équipe.

| 8                                                               | F624940001 - Saisie Feuille |                                            |                                         |                                |      |           |                                |        |          |     |       |    |  |  |  |  |
|-----------------------------------------------------------------|-----------------------------|--------------------------------------------|-----------------------------------------|--------------------------------|------|-----------|--------------------------------|--------|----------|-----|-------|----|--|--|--|--|
| Feuille de Match                                                |                             |                                            |                                         |                                |      |           |                                |        |          |     |       |    |  |  |  |  |
| <b>答</b>                                                        | I                           | FEUILLE I                                  | DE MATC                                 | HANDBALL CLUB MAINE ET LOIRE 1 |      |           | HANDBALL CLUB MAINE ET LOIRE 2 |        |          |     |       |    |  |  |  |  |
| FFHANDBALL                                                      | COM                         | MITE DU MAI                                | NE ET LOIRE                             | :                              |      | 0         |                                | 0      |          |     |       |    |  |  |  |  |
| HANDBALL CLUB MAINE ET LOIRE 1 / HANDBALL CLUB MAINE ET LOIRE 2 |                             |                                            |                                         |                                |      |           |                                |        |          |     |       |    |  |  |  |  |
| Code Groupe                                                     | Joumée-Da                   | mée-Date Initiale Competition-Phase Groupe |                                         |                                |      |           |                                |        |          |     |       |    |  |  |  |  |
| F624940001                                                      | JI du 2                     | 1/09/19 au 21/09/19                        | Lieu de la Rencontre                    |                                |      |           |                                |        |          |     |       |    |  |  |  |  |
| OACUJNV                                                         | 21/                         | /09/2019 17:00                             | 6249 - ARENA LOIRE<br>131 RUE FERDINAND | VEST 49800 TRE                 | LAZE |           |                                |        |          |     |       |    |  |  |  |  |
| Vérification Saisie                                             | Feuille                     |                                            |                                         |                                |      |           |                                |        |          |     |       |    |  |  |  |  |
| Officiels HANDBALL                                              | CLUB MAINE B                | ET LOIRE 1 HANDBALL CLU                    | JB MAINE ET LOIRE 2 Résu                | Itats                          |      |           |                                |        |          |     |       |    |  |  |  |  |
|                                                                 | RECEV/                      | ANT                                        | HANDBALL CLUB M                         | AINE ET LOI                    | RE 1 |           |                                |        |          | 624 | 907   | 1  |  |  |  |  |
|                                                                 | NUM Cap                     | Nom                                        | Prénom                                  | Licence                        | Туре | I.NV BUTS | 7m                             | Tirs A | rrêts AV | 2'  | 2' 2' | DI |  |  |  |  |
| 🔀 JR01 📑                                                        |                             |                                            |                                         |                                |      |           |                                |        |          |     |       |    |  |  |  |  |
| × JR02                                                          |                             |                                            |                                         |                                |      |           |                                |        |          |     |       |    |  |  |  |  |
| X JR03                                                          |                             |                                            |                                         |                                |      |           |                                |        |          |     |       |    |  |  |  |  |
| X JR04                                                          |                             |                                            |                                         |                                |      |           |                                |        |          |     |       |    |  |  |  |  |
| × JR05                                                          |                             |                                            |                                         |                                |      |           |                                |        |          |     |       |    |  |  |  |  |
| × JR06                                                          |                             |                                            |                                         |                                |      |           |                                |        |          |     |       |    |  |  |  |  |
| × JR07                                                          |                             |                                            |                                         |                                |      |           |                                |        |          |     |       |    |  |  |  |  |
| $\times$ JR08                                                   |                             |                                            |                                         |                                |      |           |                                |        |          |     |       |    |  |  |  |  |
| X JR09                                                          |                             |                                            |                                         |                                |      |           |                                |        |          |     |       |    |  |  |  |  |
| × JR10                                                          |                             |                                            |                                         |                                |      |           |                                |        |          |     |       |    |  |  |  |  |
| × JR11 ↔                                                        |                             |                                            |                                         |                                |      |           |                                |        |          |     |       |    |  |  |  |  |
| X JR12                                                          |                             |                                            |                                         |                                |      |           |                                |        |          |     |       |    |  |  |  |  |
| × JR13 ₽                                                        |                             |                                            |                                         |                                |      |           |                                |        |          |     |       |    |  |  |  |  |
| × JR14 🔛                                                        |                             |                                            |                                         |                                |      |           |                                |        |          |     |       |    |  |  |  |  |
| X OR01                                                          |                             |                                            |                                         |                                |      |           |                                |        |          |     |       |    |  |  |  |  |
| × OR02                                                          |                             |                                            |                                         |                                |      |           |                                |        | Γ        |     |       |    |  |  |  |  |
| X OR03                                                          |                             |                                            |                                         |                                |      |           |                                |        | Γ        |     |       |    |  |  |  |  |
| X OR04                                                          |                             |                                            |                                         |                                |      |           |                                |        | Γ        |     |       |    |  |  |  |  |
| × Kiné                                                          |                             |                                            |                                         |                                |      |           |                                |        |          |     |       |    |  |  |  |  |
| Médecin                                                         |                             |                                            |                                         |                                |      |           |                                |        |          |     |       |    |  |  |  |  |
|                                                                 |                             |                                            |                                         |                                |      |           |                                |        |          | -   |       | _  |  |  |  |  |

COMITÉ DÉPARTEMENTAL DE HANDBALL DU MAINE-ET-LOIRE

Maison des Sports 7, Rue Pierre de Coubertin BP 43527 - 49130 Les Ponts-de-Cé

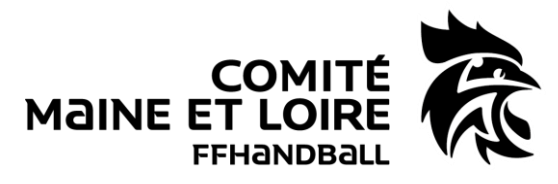

Pour information :

Il est possible de récupérer les joueurs du match précédant du même championnat en effectuant un clic droit sur le nom de l'équipe (cela évite de ressaisir les joueurs). Cependant, il faut apporter certaines modifications, si besoin (rajouter des joueurs, supprimer des joueurs absents, numéros de maillots différents...).

A la fin de la saisie, vérifier la saisie de la feuille (bouton vert au dessus). Les anomalies constatées s'affichent. Cette fonction ne dispense pas le respect des règlements fédéraux.

#### 3.2 – Les officiels

Remplir l'onglet des officiels.

|                | -                                                                                                    | FEUILLE DE MATCH         |                                                            |      |                            |          |          | HANDBALL CLUB MAINE ET LOIRE 1 |       |      | HANDBALL CLUB MAINE ET LOIRE 2 |                       |  |  |  |
|----------------|----------------------------------------------------------------------------------------------------|--------------------------|------------------------------------------------------------|------|----------------------------|----------|----------|--------------------------------|-------|------|--------------------------------|-----------------------|--|--|--|
| FFH            |                                                                                                    | COMITE DU MAINE ET LOIRE |                                                            |      |                            |          |          | 0                              |       |      |                                | 0                     |  |  |  |
| ]              | HANDBALL CLUB MAINE ET LOIRE 1 / HANDBALL CLUB MAINE ET LOIRE 2                                                                         |                          |                                                            |      |                            |          |          |                                |       |      |                                |                       |  |  |  |
| Code (<br>F624 | Groupe<br>1 <b>940001</b>                                                                                                    | Γ                        | Joumée-Date Initiale<br><i>J1 du 21/09/19 au 21/09/1</i> 5 | 9    | Competition-Phase-Groupe   | IVE FDME | - FEUILI | LE EXPLICATI                   | VE FD | ME   | - 1                            |                       |  |  |  |
| Code F         | Code Rencontre     Date     Heure     Easte bit Removing       0ACLUNY     21/03/2019     17:00     13: RUE FROINAND VEST 49800 TRELAZE |                          |                                                            |      |                            |          |          |                                |       |      |                                |                       |  |  |  |
| Vé             | érification Sais                                                                                                    | ie Feu                   | ille                                                       |      |                            |          |          |                                |       |      |                                |                       |  |  |  |
| Officiels      | B HANDBAL                                                                                                    | L CLU                    | IB MAINE ET LOIRE 1 HANDBALL                               | CLUB | MAINE ET LOIRE 2 Résultats |          |          |                                |       |      |                                |                       |  |  |  |
|                |                                                                                                    |                          | Désigné                                                    |      | Nom                        | Préno    | om       | Licence                        | Туре  | I.NV | Indemnité<br>kilom             | Indemnité<br>fonction |  |  |  |
| $\times$       | Secrétaire                                                                                                    | ÷                        |                                                            |      |                            |          |          |                                |       | Γ    |                                |                       |  |  |  |
| $\times a$     | nronométreur                                                                                                    | ÷                        |                                                            |      |                            |          |          |                                |       |      |                                |                       |  |  |  |
| $\times$ Re    | espons. Salle                                                                                                    | ÷                        |                                                            |      |                            |          |          |                                |       |      |                                |                       |  |  |  |
| $\times$       | Speaker                                                                                                    | ÷                        |                                                            |      |                            |          |          |                                |       | Г    |                                |                       |  |  |  |
| $\times$       | Tuteur Table                                                                                                    | +                        |                                                            |      |                            |          |          |                                |       | Г    |                                |                       |  |  |  |
| $\times$ J     | uge.Délégué                                                                                                    | ÷                        |                                                            |      |                            |          |          |                                | Î     | Г    |                                |                       |  |  |  |
| ×J             | uge.Supervis                                                                                                    | Ŧ                        |                                                            |      |                            |          |          |                                |       | П    |                                |                       |  |  |  |
| ×J             | uge Arbitre 1                                                                                                    | F                        |                                                            |      |                            |          |          |                                |       | П    |                                |                       |  |  |  |
| ×J             | uge Arbitre 2                                                                                                    | Ŧ                        |                                                            |      |                            |          |          |                                |       | Г    |                                |                       |  |  |  |
| $\times$       | Accomp. J.A                                                                                                    | Ŧ                        |                                                            |      |                            |          |          |                                |       | Г    |                                |                       |  |  |  |

Après la saisie des officiels de table, l'arbitre valide son nom (si désignation) ou saisit son nom et vérifie les 3 onglets.

En cas d'absence des arbitres ou non-désignation, procéder à la saisie manuelle des arbitres en cliquant, au préalable sur le bouton correspondant : arbitre neutre, arbitre club ou tirage au sort.

Dans le cas d'un arbitre tiré au sort, 2 champs sont à renseigner : « Arbitre tiré au sort » et « joueur tiré au sort » (Ce dernier ne devra être ni sur l'aire de jeu, ni sur l'espace des officiels).

<u>Décochage des cases INV :</u> Ce sont les arbitres qui doivent vérifier l'identité du joueur avant de décocher.

<u>Blocage de la feuille de match :</u> L'un des arbitres peut verrouiller la FDME. Cela permet de ne faire aucune modification.

#### COMITÉ DÉPARTEMENTAL DE HANDBALL DU MAINE-ET-LOIRE

Maison des Sports 7, Rue Pierre de Coubertin BP 43527 - 49130 Les Ponts-de-Cé

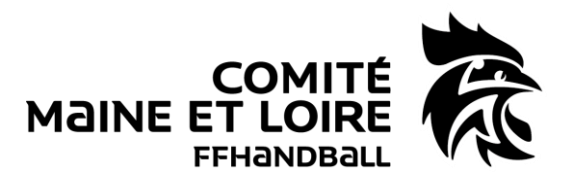

#### 3.3 – En cas de forfait d'une équipe

#### 3.3.1 – Si l'équipe n'a pas déclaré son forfait

Renseigner l'équipe présente ainsi que les officiels. L'officiel responsable de l'équipe présente et les juges-arbitres doivent signer la FDME.

Le club doit ensuite retourner la FDME à la COC compétente.

#### 3.3.2 – Si l'équipe a déclaré son forfait à l'avance

Il n'y a pas besoin de faire de FDME. Le forfait est indiqué dans GestHand.

## **PENDANT LE MATCH :**

#### 1 – Utilisation de la GDME

Elle est obligatoire lors de chaque match. Son utilisation est possible par tous et pour toutes les compétitions.

#### 2 – Lancer la GDME

Pour obtenir cette page, cliquer dans l'onglet « résultat » : Alt T.

La GDME s'affiche.

| *             | HANDBALL CL | UB MAINE ET | LOIRE 1        |                | HAND | BALL CLUB M | AINE ET LO | IRE 2 | OACUJNV |
|---------------|-------------|-------------|----------------|----------------|------|-------------|------------|-------|---------|
| T.M.E Pert 1  | 20:00       | -<br>• ST/  |                |                | )    |             |            |       | T.M.E   |
| T.M.A         |             |             |                |                |      |             |            |       |         |
|               |             |             |                |                |      |             |            |       |         |
| 1             |             |             |                |                |      |             |            |       |         |
| ROUSSEAU ddwr |             |             |                |                |      |             |            |       |         |
|               |             |             |                |                |      |             |            |       |         |
|               |             |             |                |                |      |             |            |       |         |
|               |             |             |                |                |      |             |            |       |         |
|               |             |             |                |                |      |             |            |       |         |
|               |             |             |                |                |      |             |            |       |         |
|               |             |             | R              |                |      |             |            |       |         |
|               |             | _           | DABOUIS maxime |                |      |             | _          |       | _       |
| Annul Av      | vert. 2 mir | Disq        | uul Di-Ra      | pport          | But  | 7m          | Tir        | Arret | +       |
| Tps Act       | on Rocevant |             | B.R B.V        | Action Visites |      |             |            |       |         |

Au coup de sifflet de l'arbitre, cliquer sur « START » (le chrono se lance).

Pour enregistrer des buts, sélectionner le nom du joueur (sa case devient rouge). Il suffit ensuite de cliquer sur le bouton « But ». Le but est alors inscrit dans sa case et répertorié dans le bloc de déroulement du match (en bas de la page).

Pour les sanctions (avertissement, 2 min et disqualification) et les statistiques (Arrêt et tir), il faut procéder de la même façon. Concernant les T-M, il faut appuyer sur « T.M.E » du côté de l'équipe qui demande le T-M.

En cas d'erreur de saisie, il faut appuyer sur « Annul ».

#### COMITÉ DÉPARTEMENTAL DE HANDBALL DU MAINE-ET-LOIRE

Maison des Sports 7, Rue Pierre de Coubertin BP 43527 - 49130 Les Ponts-de-Cé

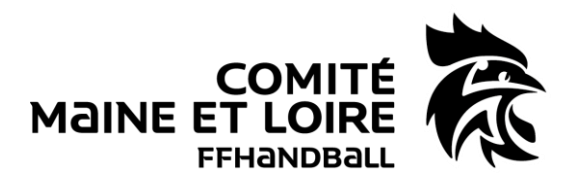

#### 3 – Importer la GDME dans la FDME

| Feuille de Match                                                                                                    |                                         |                        |                  |                    |                     |                           |  |  |  |  |  |  |  |
|----------------------------------------------------------------------------------------------------|-----------------------------------------|------------------------|------------------|--------------------|---------------------|---------------------------|--|--|--|--|--|--|--|
| -                                                                                                    | FEUIL                                   | LE DE M                | IATCH            | HANDBALL CLUB MAIN | IE ET LOIRE 1 HANDE | ALL CLUB MAINE ET LOIRE 2 |  |  |  |  |  |  |  |
| FFHandball                                                                                                    | COMITE DU                               | U MAINE ET             | LOIRE            | 0                  |                     | 0                         |  |  |  |  |  |  |  |
| HANDBALL CLUB MAINE ET LOIRE 1 / HANDBALL CLUB MAINE ET LOIRE 2                                                                               |                                         |                        |                  |                    |                     |                           |  |  |  |  |  |  |  |
| Code Groupe Journée-Date Initiale Competition-Phase-Groupe F624940001 J1 du 21/09/19 au 21/09/19 FEUILLE EXPLICATIVE FDME - 1                 |                                         |                        |                  |                    |                     |                           |  |  |  |  |  |  |  |
| Code Rencontre     Date     Heure     Leus de la Rencontre       OACUJINV     21/09/2019     17:00     121/09/2019     123/00     124/09/2019 |                                         |                        |                  |                    |                     |                           |  |  |  |  |  |  |  |
| Vérification Saisie Feui                                                                                                    |                                         | TABLE                  |                  |                    |                     |                           |  |  |  |  |  |  |  |
| Officiels HANDBALL CLU                                                                                                    | JB MAINE ET LOIRE 1   HAI               | NDBALL CLUB MAINE ET I | OIRE 2 Résultats |                    |                     |                           |  |  |  |  |  |  |  |
| SAISIE DES SCORES                                                                                                    |                                         |                        |                  |                    |                     |                           |  |  |  |  |  |  |  |
| Mi-Temps                                                                                                    | ups Score Final Tirs au Buts Prolong. 1 |                        | Prolong. 1       | Prolong. 2         |                     | 1                         |  |  |  |  |  |  |  |
| A B                                                                                                    | A B                                     | A B                    | A B              | A B                | DABOUIS maxime      | GARNIEL catherine         |  |  |  |  |  |  |  |
|                                                                                                    |                                         |                        |                  |                    |                     | -                         |  |  |  |  |  |  |  |

Les différents champs sont complétés automatiquement.

## A LA FIN DU MATCH :

1 – Déblocage de la feuille de match par l'arbitre (s'il l'a bloqué)

2 – Saisie des buts et des sanctions (si la GDME n'a pas fonctionné)

3 – L'arbitre convoque les officiels pour signer la FDME.

3.1 - Saisie éventuelle des blessés

Appuyer sur la croix blanche et verte à côté du numéro du joueur concerné.

Sélectionner l'endroit de la blessure et valider (possibilité de décrire la blessure).

3.2 – Saisie éventuelle des réclamations

Dans l'onglet « Résultat ».

3.3 - Signatures des officiels

Les officiels de table, de banc et l'arbitre signent à tour de rôle (l'arbitre en dernier). La feuille de match est enregistrée et bloquée pour la rencontre.

4 – Sauvegarder la FDME

Cliquez sur « Feuille de match » puis « Sauvegarde » (dans le menu à gauche) afin d'enregistrer les données sur l'ordinateur.

## PHASE 3 : A faire après la rencontre

Au domicile du secrétaire ou au siège du club, connexion internet obligatoire avec code GestHand

## **EXPORTATIONS DES DONNEES :**

Exporter les données en appuyant sur « Export vers GestHand ».

Cet export permet le transfert des feuilles de matchs à la structure organisatrice et leur export vers les logiciels fédéraux. Les résultats sont automatiquement transmis et mettent à jour les classements visibles sur le site fédéral à la rubrique « Compétitions ».

#### Important : Export des données au maximum le Dimanche soir à 20h00

Mis à jour le 11 Juin 2020.

COMITÉ DÉPARTEMENTAL DE HANDBALL DU MAINE-ET-LOIRE

Maison des Sports 7, Rue Pierre de Coubertin BP 43527 - 49130 Les Ponts-de-Cé